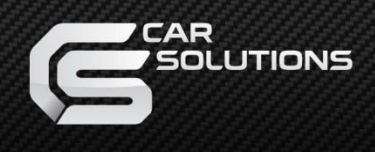

## **Installation Manual**

## Multimedia Interface for Chevrolet Trailblazer /

## **Opel Insignia 2020**

# **QHLI-CAMARO**

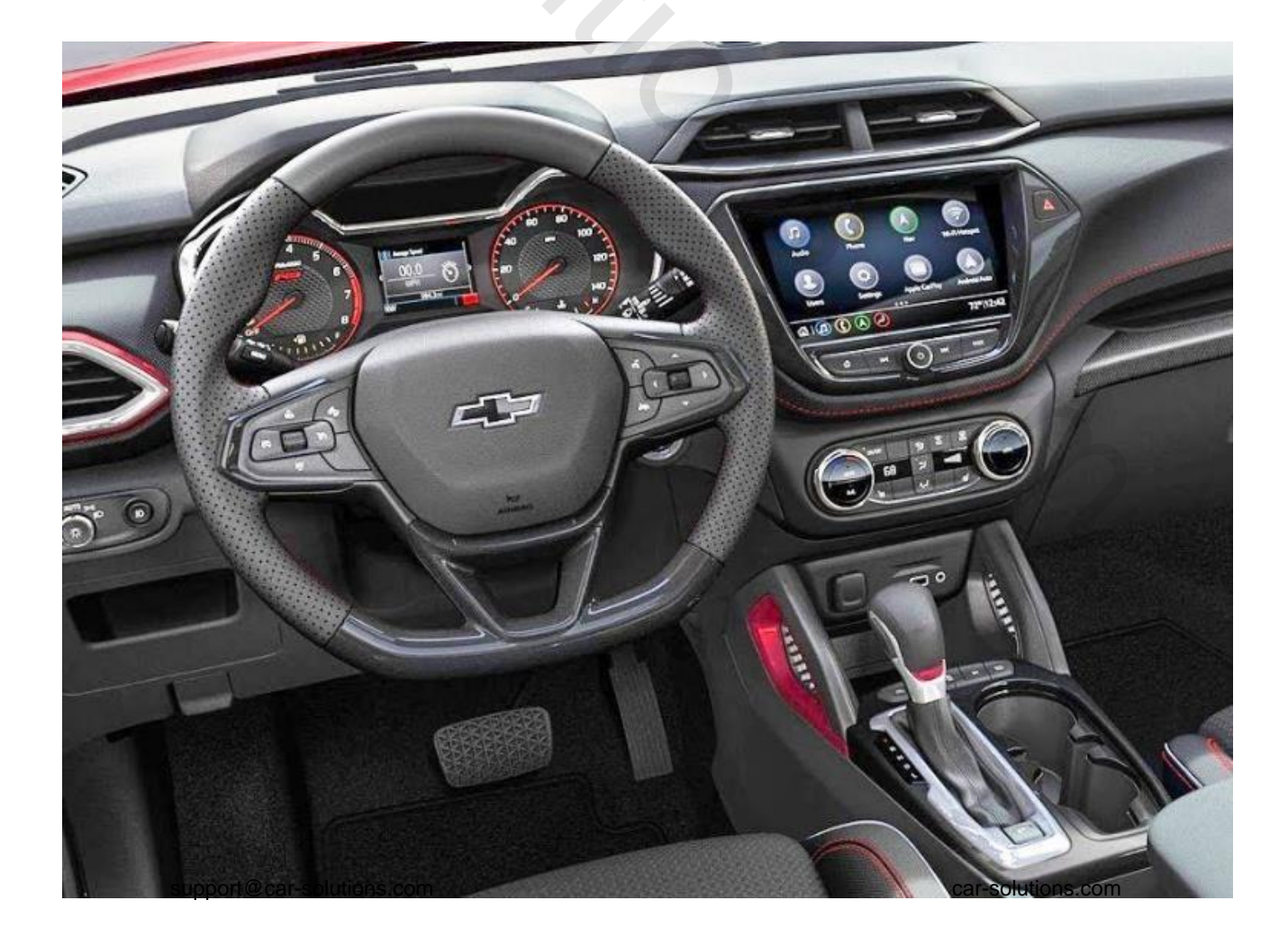

#### **Specification**

Compatibility:

Opel Insignia 7" 2020 Chevrolet Trailblazer 8" 2020 Chevrolet Colorado 8" 2022

- Support Multi-Touch Function
- Mode change with OEM button
- Support moving PAS Line on rear camera mode

Interface Input / Output specification :

Input:

LVDS x1 A/V x2 CVBS(Front Camera) x1 CVBS(Rear Camera) x1 HDMI x1 [Optional]

Output:

AUDIO OUT x1

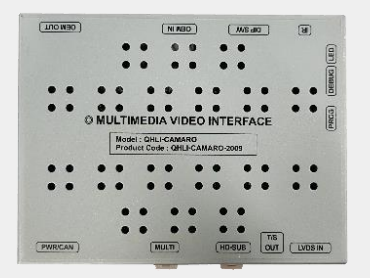

MAIN BOARD QCPASS1474

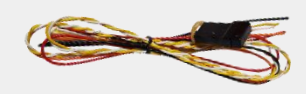

POWER CABLE HPOWER0250

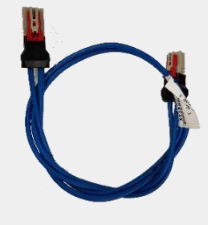

LCD CABLE HLCDCA0056

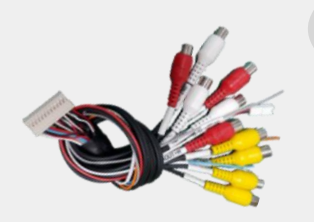

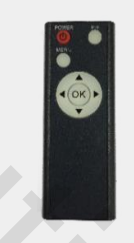

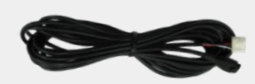

AV CABLE HAVCAB0066 REMOTE CTRL. REMOTE0001

IR CABLE HIRCAB0002

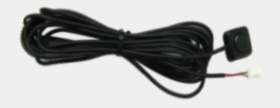

BUTTON CABLE HARETC0001

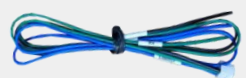

UART CABLE

## **Components with Options**

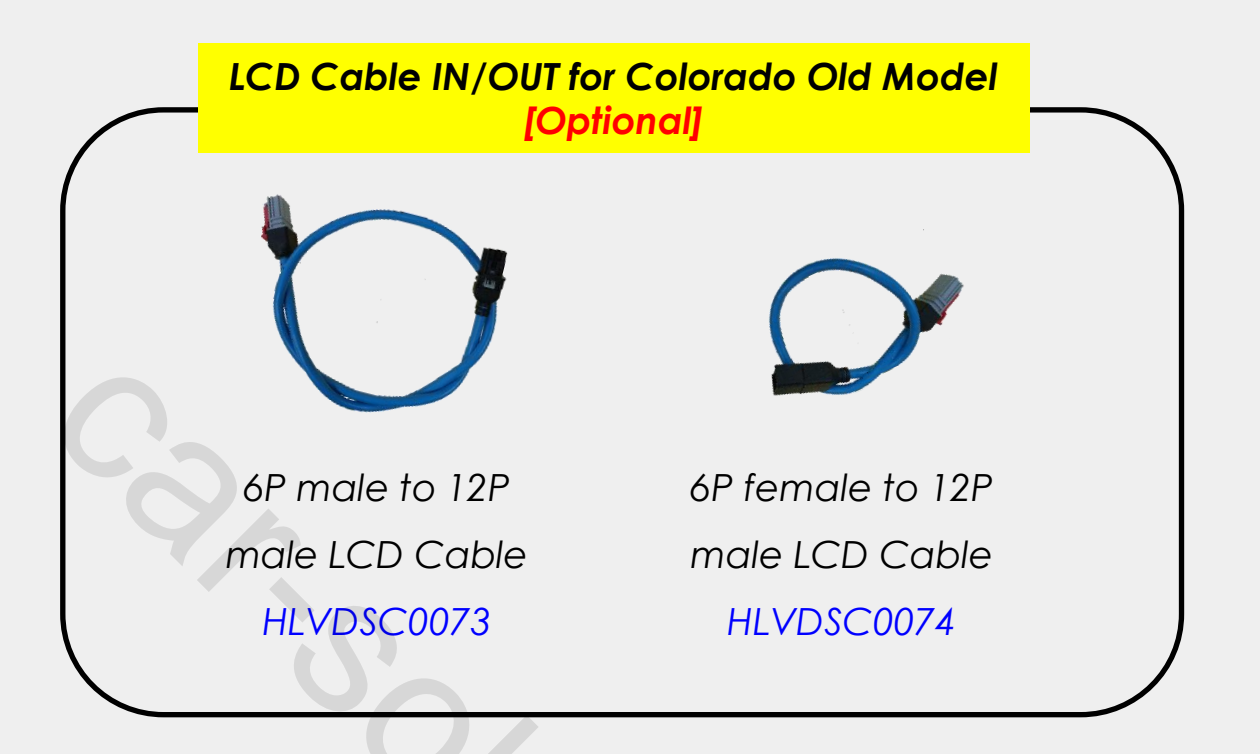

#### **Components with Options**

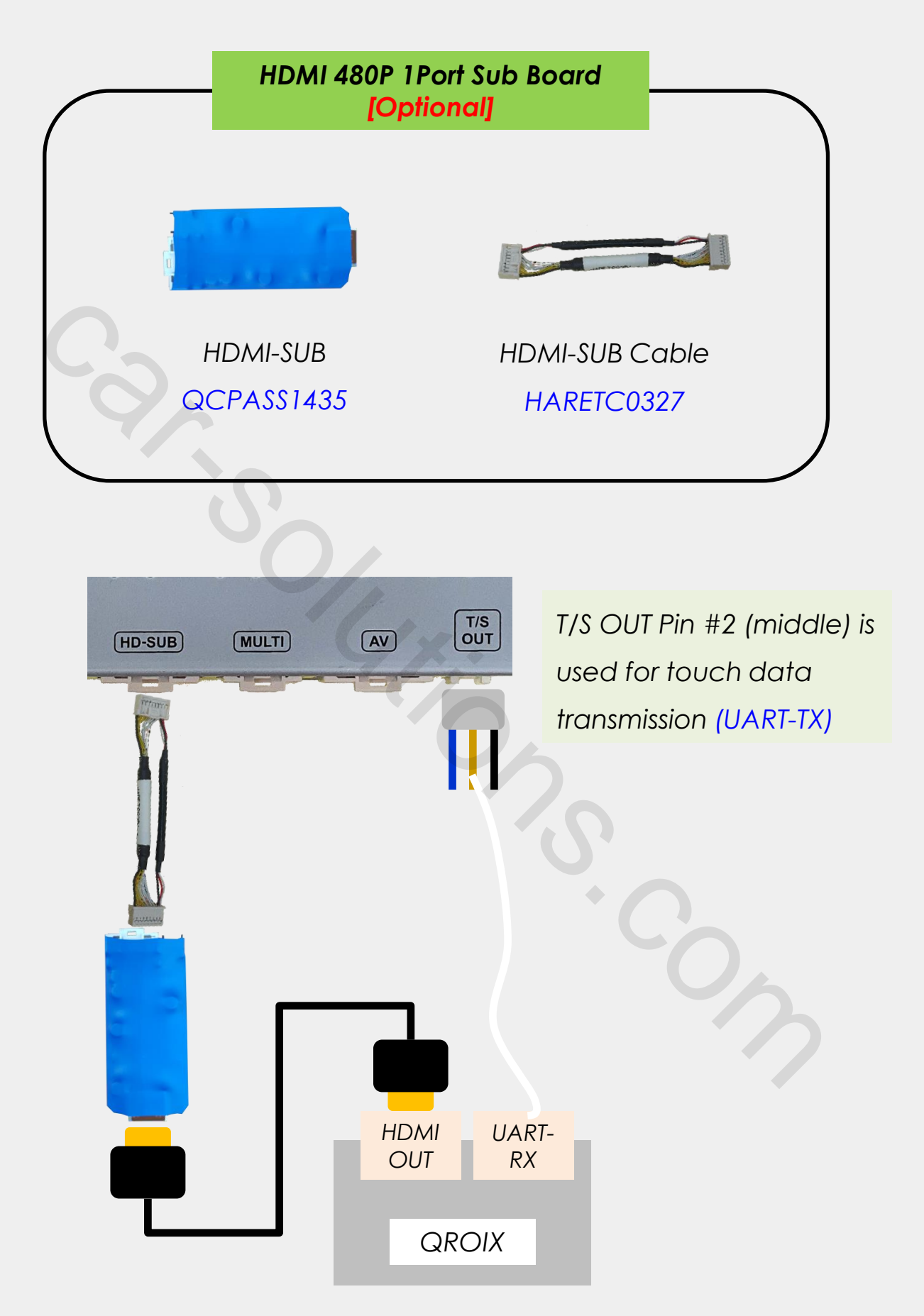

#### **Cable Connection**

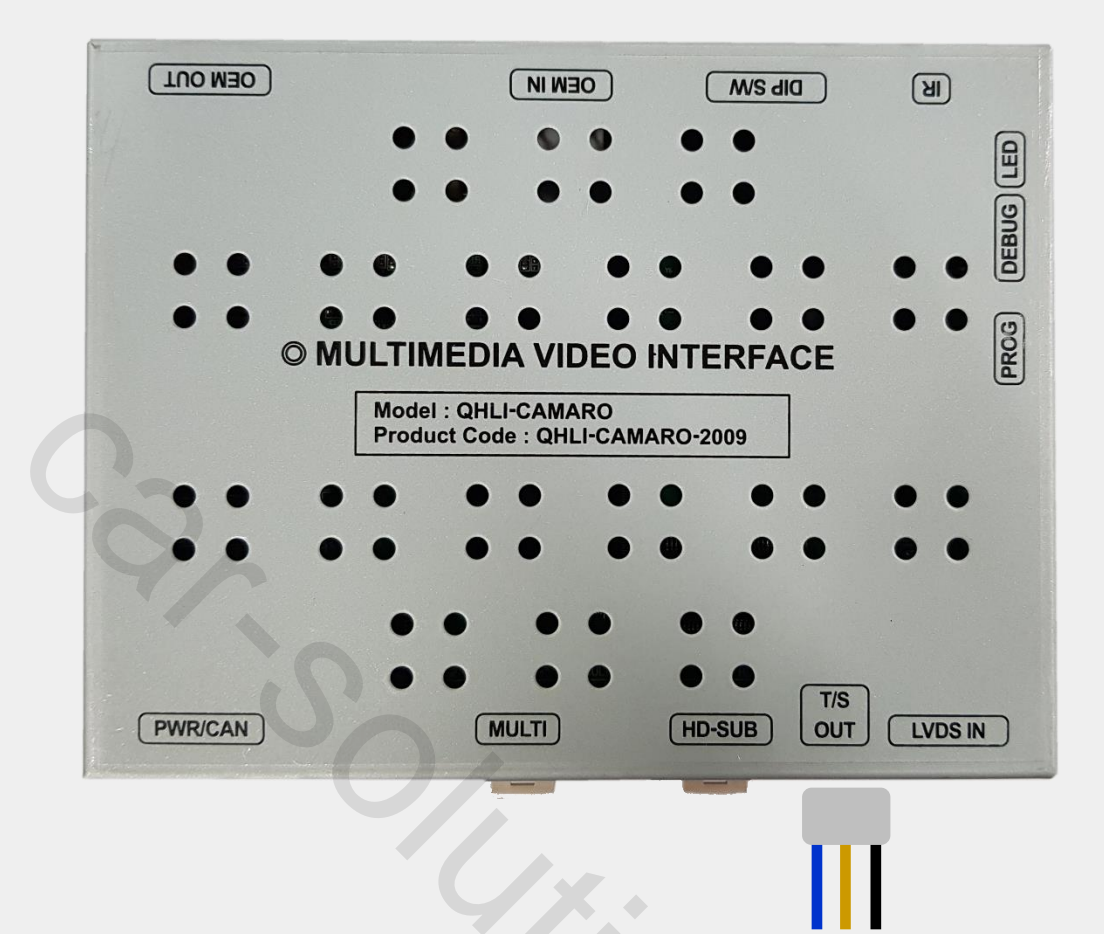

- 1. PWR/CAN: Connect provided power/CAN cable
- 2. MULTI: Connect Multi cable
- 3. HD SUB: for HD1P Option Board connection
- 4. T/S OUT: Connect UART 3P cable, Pin #2 (middle) used for touch data transmission [UART-TX]
- 5. LVDS IN: LVDS Input (QROIX)
- OEM IN: Connect one end of the supplied LCD cable and the other end to the OEM head unit
- 7. OEM OUT: Connect OEM LCD cable coming from the OEM monitor
- 8. DIP S/W: DIP SWITCH setting

## **DIP Switch Settings**

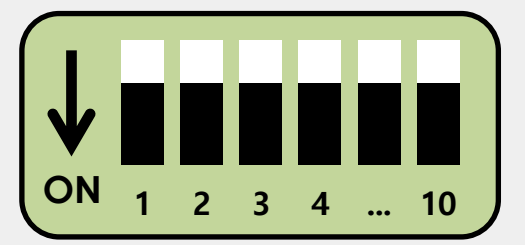

#### \* ON: DOWN / OFF: UP

Please make sure to disconnect the power cable of interface and reconnect to apply dip switch setting whenever changing DIP switch.

| PIN | Dip S/W SELECT                                                                                                    |
|-----|----------------------------------------------------------------------------------------------------|
| 1   | OFF : LVDS Mode<br>ON : LVDS Mode Skip                                                                                                    |
| 2   | OFF : HDMI Mode<br>ON : HDMI Mode Skip                                                                                                    |
| 3   | OFF : AV1 Mode<br>ON : AV1 Mode Skip                                                                                                    |
| 4   | OFF : Connect ACC and ACC only mode<br>ON : Connect B+ and CAN sleep mode                                                                                               |
| 5   | OFF : Ext. Front Camera Mode<br>ON : OEM Front Camera Mode                                                                                                    |
| 6   | OFF : OEM Monitor 1280 x 768<br>ON : OEM Monitor 800 x 480                                                                                                    |
| 7   | OFF : OEM Rear Camera Mode<br>ON : Ext. Rear Camera Mode                                                                                                    |
| 8   | OFF : OEM Screen Relay Switch<br>-> (Not Support Monitor Home button for mode change)<br>ON : OEM Screen PIP Switch<br>-> (Support Monitor Home button for mode change) |
| 9   |                                                                                                    |
| 10  | Car model setting, piz check next page.                                                                                                    |

## **DIP Switch Settings**

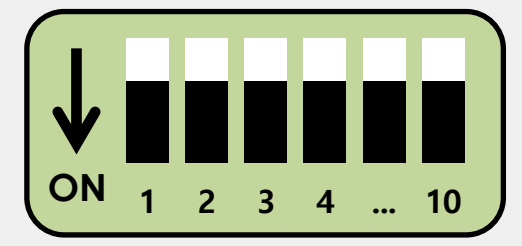

#### \* ON: DOWN / OFF: UP

Please make sure to disconnect the power cable of interface and reconnect to apply dip switch setting whenever changing DIP switch.

| Car Model                                          | DIP4 | DIP6 | DIP8 | DIP9 | DIP10 | CAN             |
|----------------------------------------------------|------|------|------|------|-------|-----------------|
| Trailblazer                                        | OFF  | OFF  | ON   | OFF  | OFF   | single wire can |
| Equinox                                            | OFF  | OFF  | ON   | OFF  | OFF   | normal can      |
| Silverado                                          | OFF  | OFF  | ON   | OFF  | OFF   | normal can      |
| Insignia                                           | OFF  | OFF  | ON   | ON   | OFF   | single wire can |
| Tahoe                                              | OFF  | OFF  | ON   | ON   | OFF   | normal can      |
| Colorado<br>800x480 old<br>(LVDS USB<br>connector) | OFF  | ON   | OFF  | OFF  | ON    | single wire can |

#### **Factory Settings**

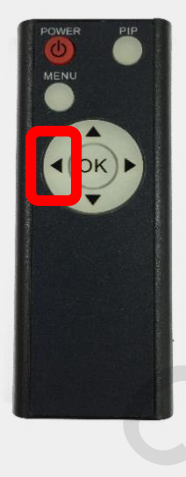

- 1. ◀ Long Press:
- 2. OK Short Press:
- 3. ► Long Press:
- 4. ▲ Short Press:
- 5. ▼ Short Press:
- 6. MENU Short Press:
- 7. PIP Short Press:

Access to the Factory Menu

- Selection or Mode Change
- Factory Reset
- Moving Upward
- Moving Downward
- Back
- No Use

| Menu of                                 | FACTORY                                         |  |
|-----------------------------------------|-------------------------------------------------|--|
| IMAGE<br>PARK<br>UTIL1<br>UTIL2<br>INFO | PAS TYPE<br>PAS SETUP<br>REAR TYPE<br>FCAM TIME |  |
| MENU to I                               | Return SEL to Select/Save                       |  |

#### PARKING

**PAS TYPE:** Select parking line type.

- NOT USED: Do not use parking line
- PAS ON: Use Flexible Parking Lines
- PAS OFF: Use fixed parking line

PAS SETUP: You can move the position of parking line

**REAR TYPE:** Choose rear camera recognition (CAN / LAMP)

FCAM TIME: Front Camera Display Setting

#### **Factory Settings**

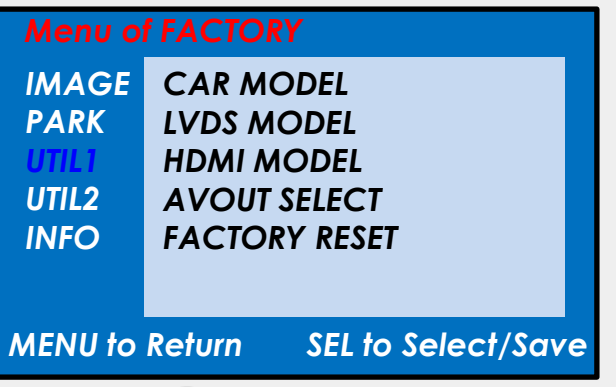

#### UTIL1

**CAR MODEL:** Selection for gear CAN and touch use (Trailblazer TBZ/ INSIGNIA / TAHOE / SILVERADO / EQUINOX / CAMARO)

LVDS MODEL: Android, Car-play, Navigation Model Setting

- SUNE10, SE NAV2, SE CP : 800x480
- GNOM : 800x480

#### HDMI MODEL: DTV, Android Model Setting

- SUNE10:800x480
- SE TV: 800x480
- SE 360 : 800x480
- KAZON: 800x480
- KAZON+TURN : 800x480 + Left/Right Turn Signal

AVOUT SELECT : Select audio channel transmitted through AUX

(Default / AV1 / AV2)

FACTORY RESET: Factory mode reset (YES / NO)

#### **Factory Settings**

| Menu o                                  | FACTOR                      | Y                      |
|-----------------------------------------|-----------------------------|------------------------|
| IMAGE<br>PARK<br>UTIL1<br>UTIL2<br>INFO | REMOTE<br>REMOTE<br>IR MEMO | CONTROL<br>TYPE<br>ORY |
| MENU to                                 | Return                      | SEL to Select/Save     |

UTIL2

**REMOTE CONTROL**: Able to control UI remote by touch (OFF / ON)

**REMOTE TYPE**: Able to use remote control on DVD, DTV by selecting "User"

after IR memory registered

IR MEMORY: Register IR memory of remote control for DTV, DVD (AV1 / AV2)

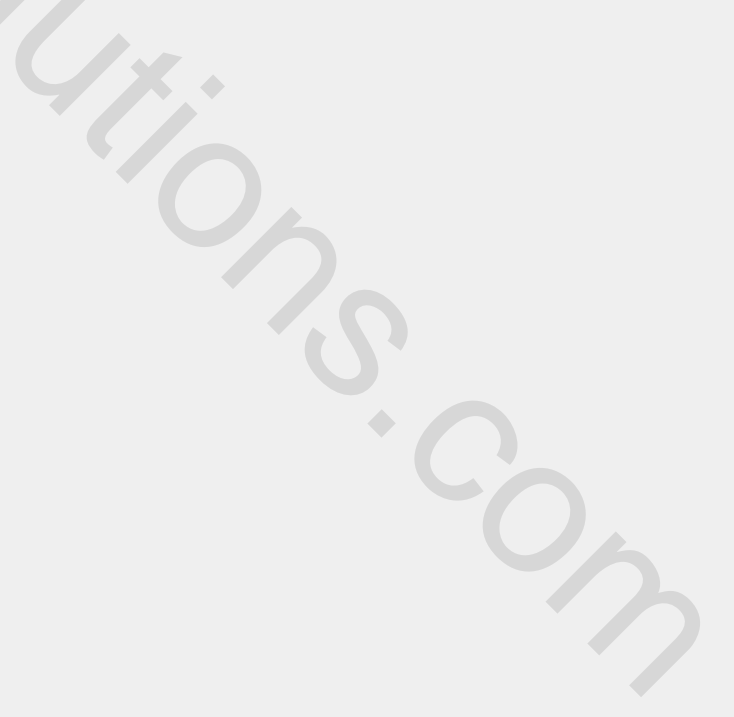

### LCD Cable Connection

\* Head unit is under the glove box.

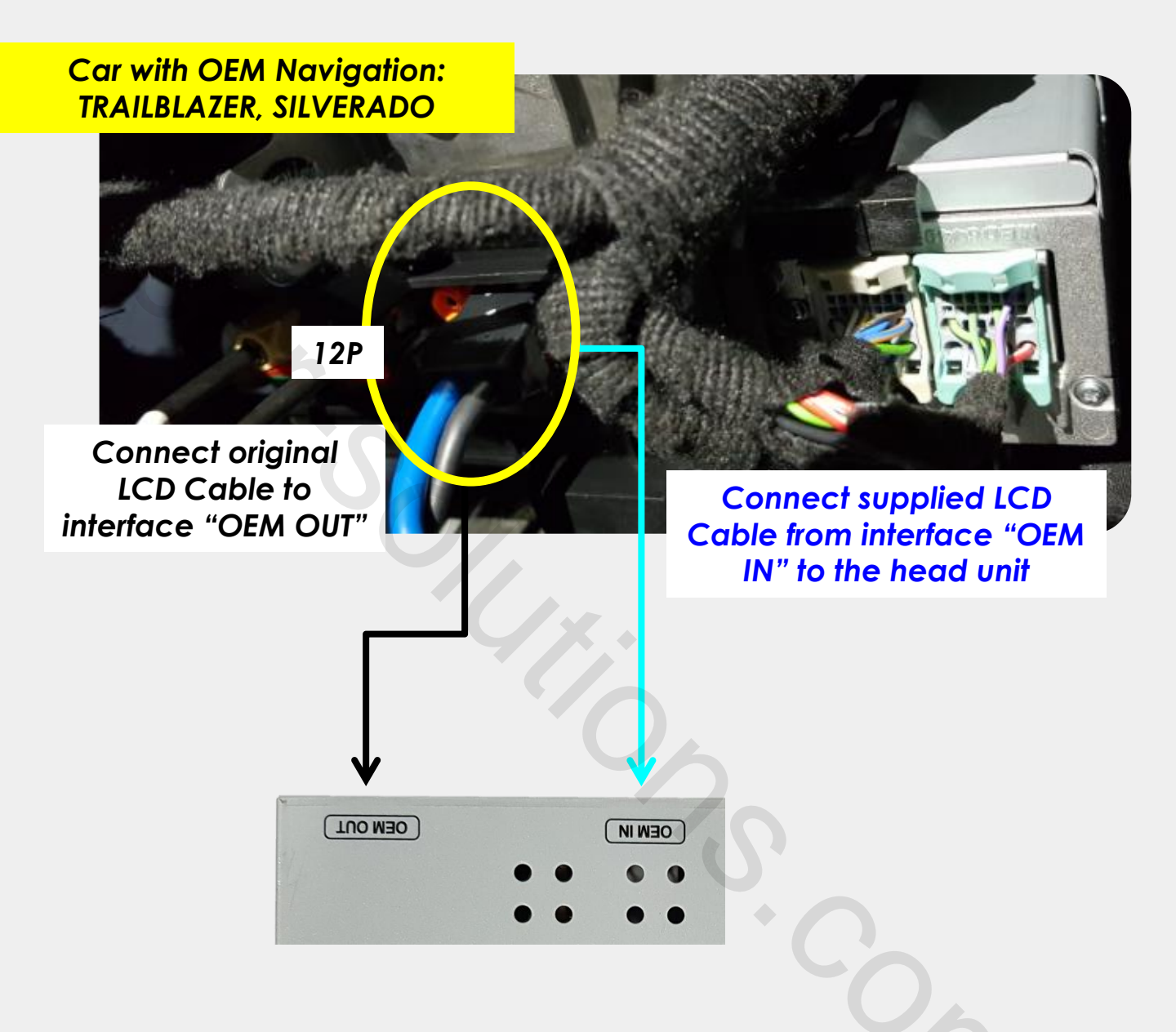

- For the car with original navigation: TRAILBLAZER, SILVERADO
  Juse provided 12P male to male LCD cable and make LCD IN and OUT behind the head unit.
- For the car without original navigation: COLORADO (which has LVDS USB type)
- use 6P to 12P optional LCD cable and make LCD IN and OUT behind the monitor.

#### LCD Cable Connection\_Colorado Old Model

#### \* Head unit is under the glove box.

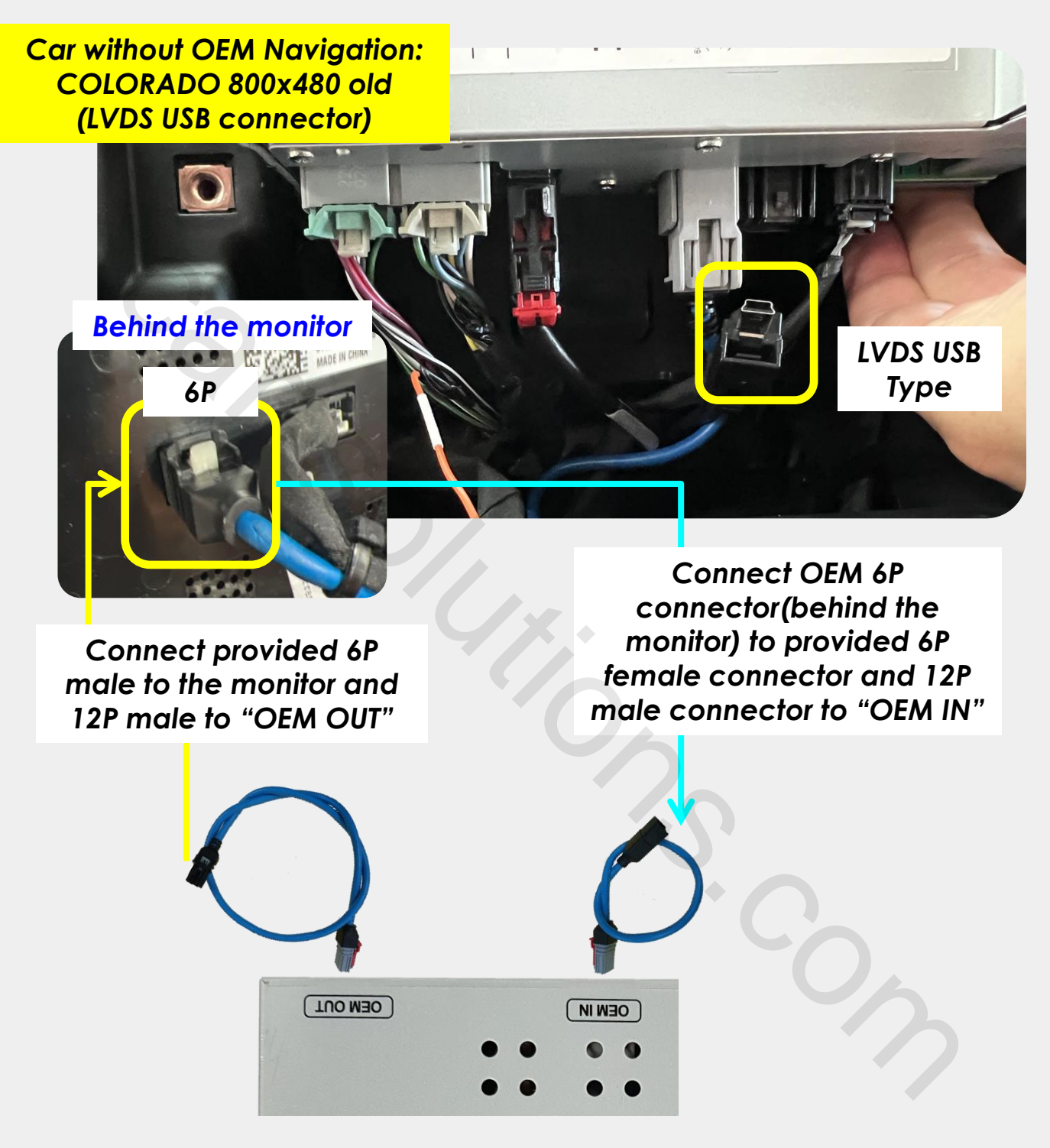

- For the car with original navigation: TRAILBLAZER, SILVERADO
  Juse provided 12P male to male LCD cable and make LCD IN and OUT behind the head unit.
- For the car without original navigation: COLORADO (which has LVDS USB type)
- → use 6P to 12P optional LCD cable and make LCD IN and OUT behind the momentum car-solutions.com

#### Power / CAN Connection\_ Behind the head unit

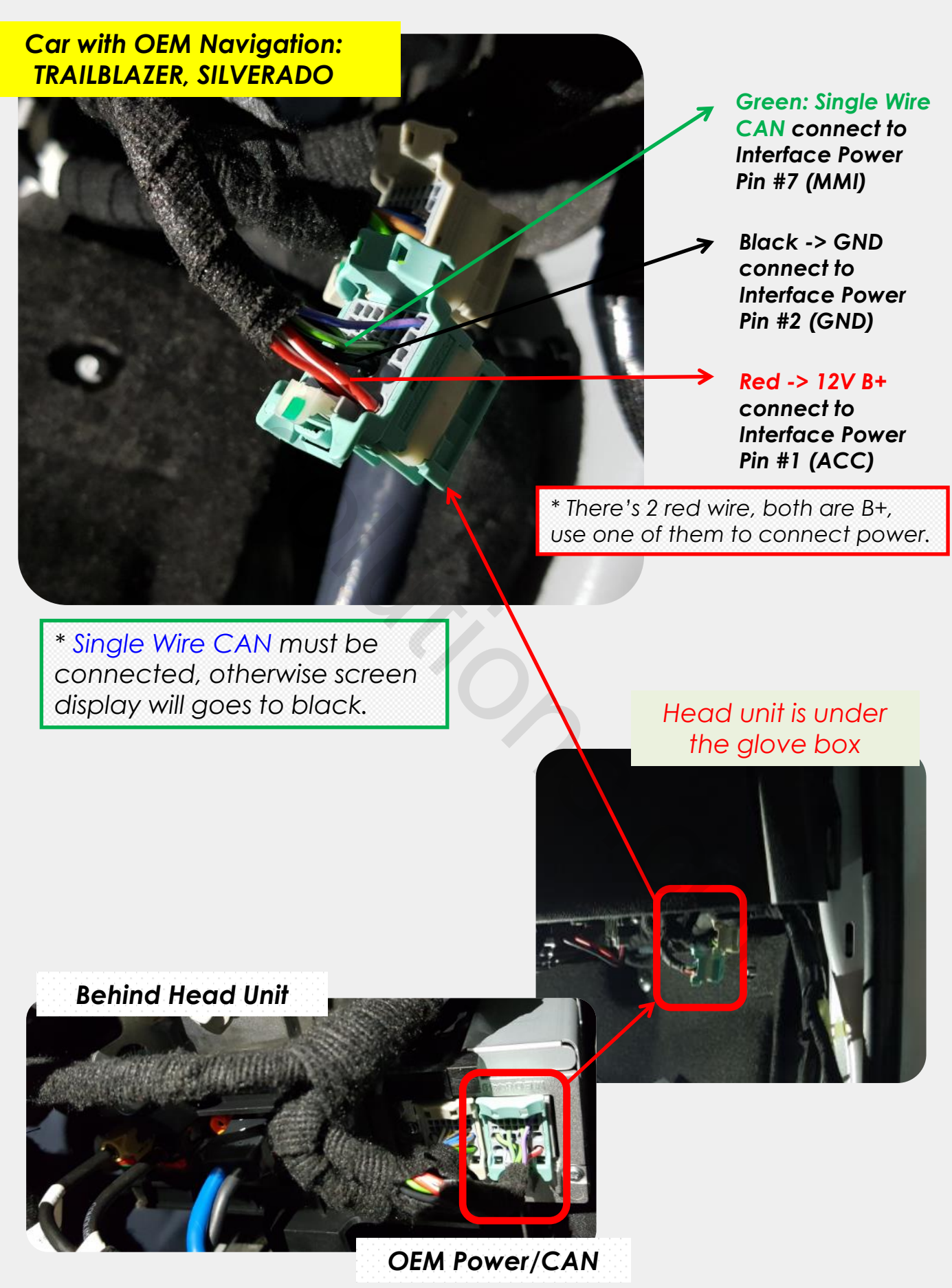

car-solutions.com

#### Power / CAN Connection\_ Colorado Old Model

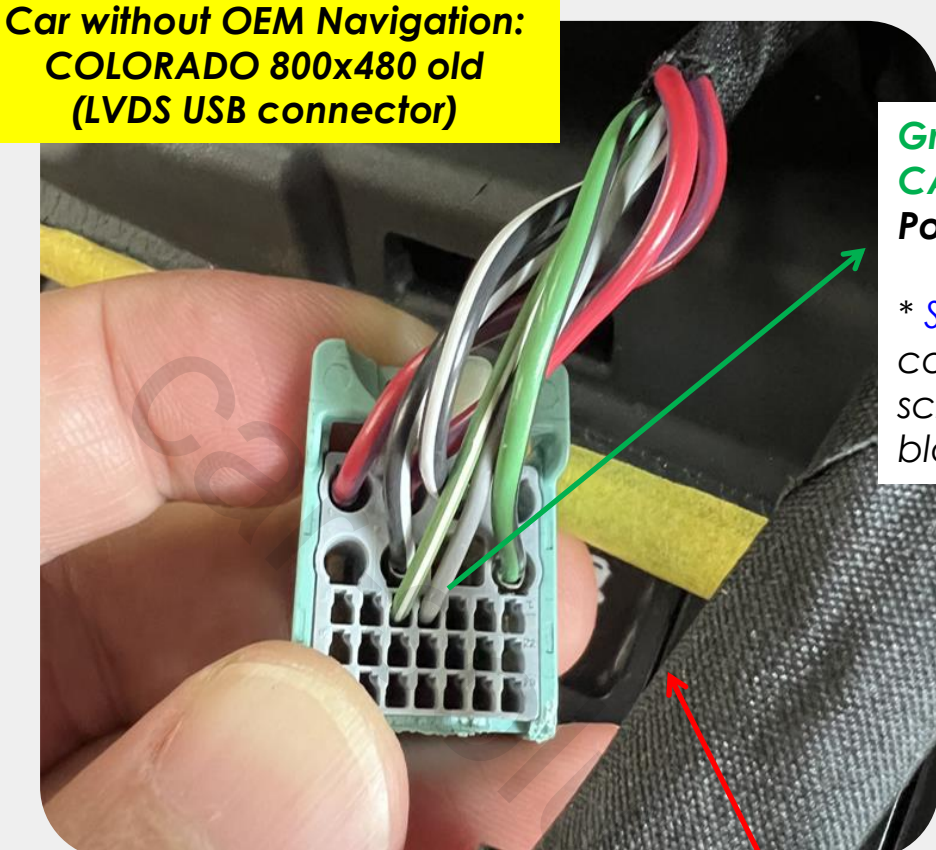

#### Green/Gray: Single Wire CAN connect to Interface Power Pin #7 (MMI)

\* Single Wire CAN must be connected, otherwise screen display will goes to black.

Head unit is under the glove box

Behind Head Unit

car-solutions.com

**OEM Power/CAN** 

#### Power / CAN Connection\_OBD

You can also find single wire CAN in the OBD plug, And OBD plug is under the steering wheel

| CAR                     | Signal |  |
|-------------------------|--------|--|
| Red/purple              | B+     |  |
| Black                   | Ground |  |
| Green/white (OBD Pin 1) | GM-LAN |  |

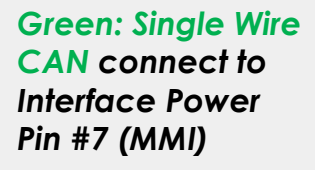

Black -> GND connect to Interface Power Pin #2 (GND)

Red -> 12V B+ connect to Interface Power Pin #1 (ACC)

### **OEM Button Use**

\* Please long press below button for mode change (function every 3secs).

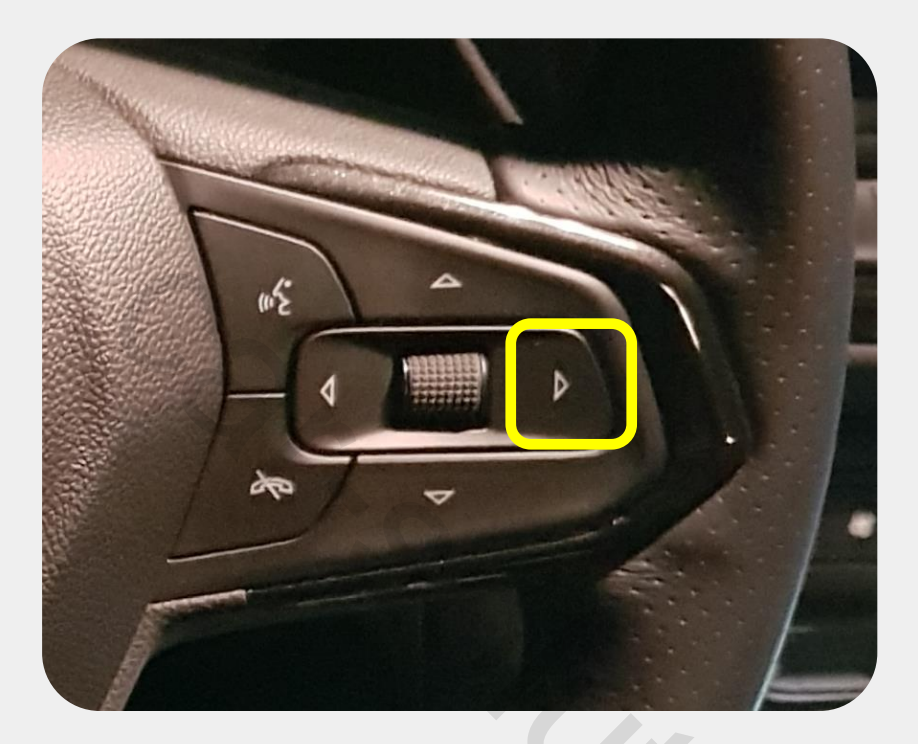

\* Home button long press for mode change only available when Dip #8 ON.

\* Home/Back button short press to OEM mode.

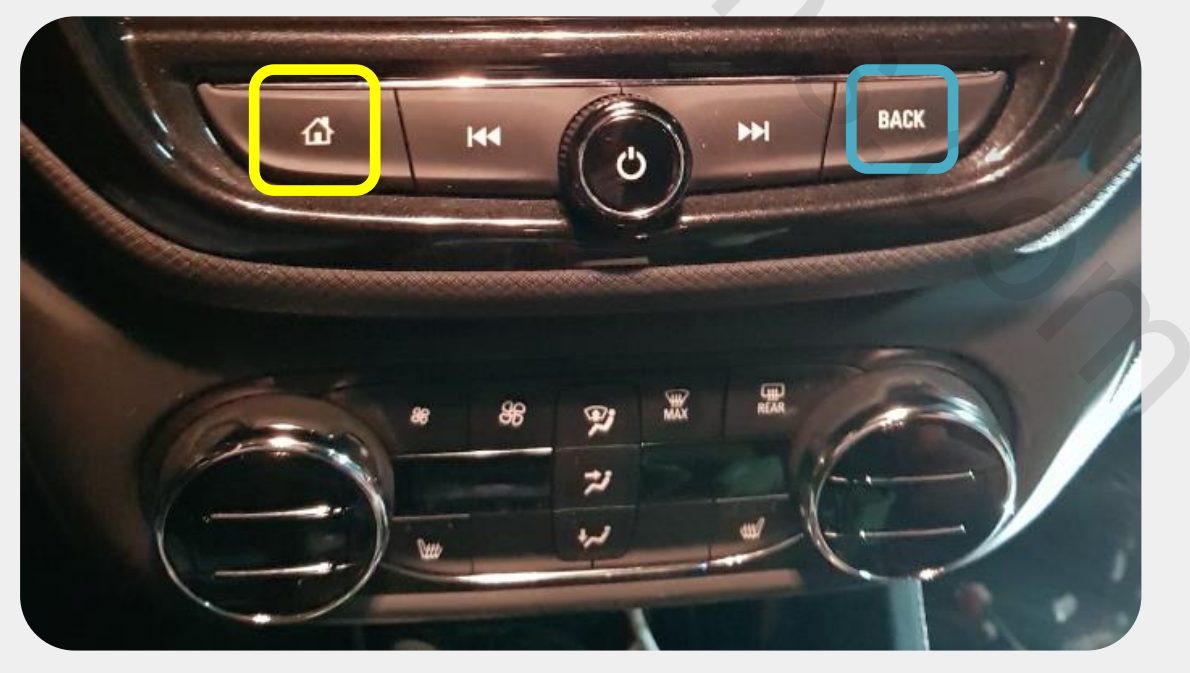

\* Panel\_Home button doesn't support with Opel Insignia

### OEM Button Use\_Opel Insignia

\* Please long press below button for mode change (function every 3secs).

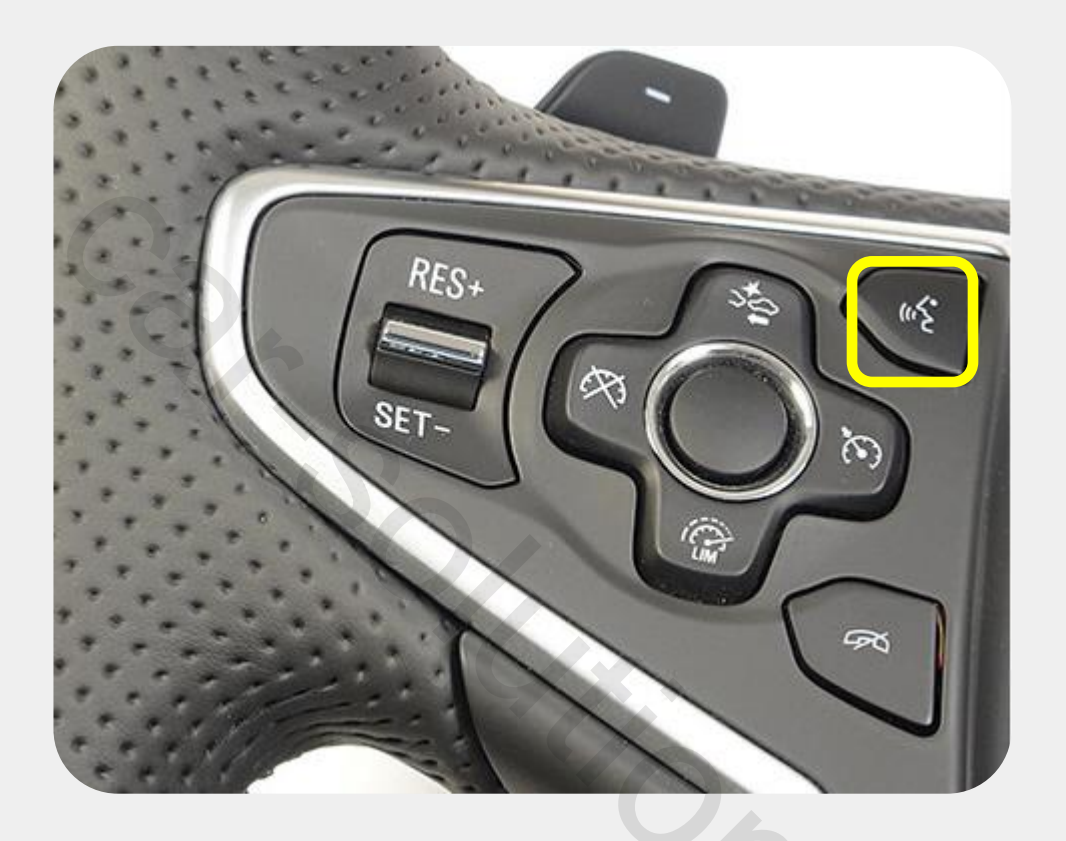

- Dip #8 set OFF
- Mode change with handle\_voice button
- Panel\_Home button doesn't support with Opel Insignia

## OEM Button Use\_ Colorado

\* Please long press below button for mode change (function every 3secs).

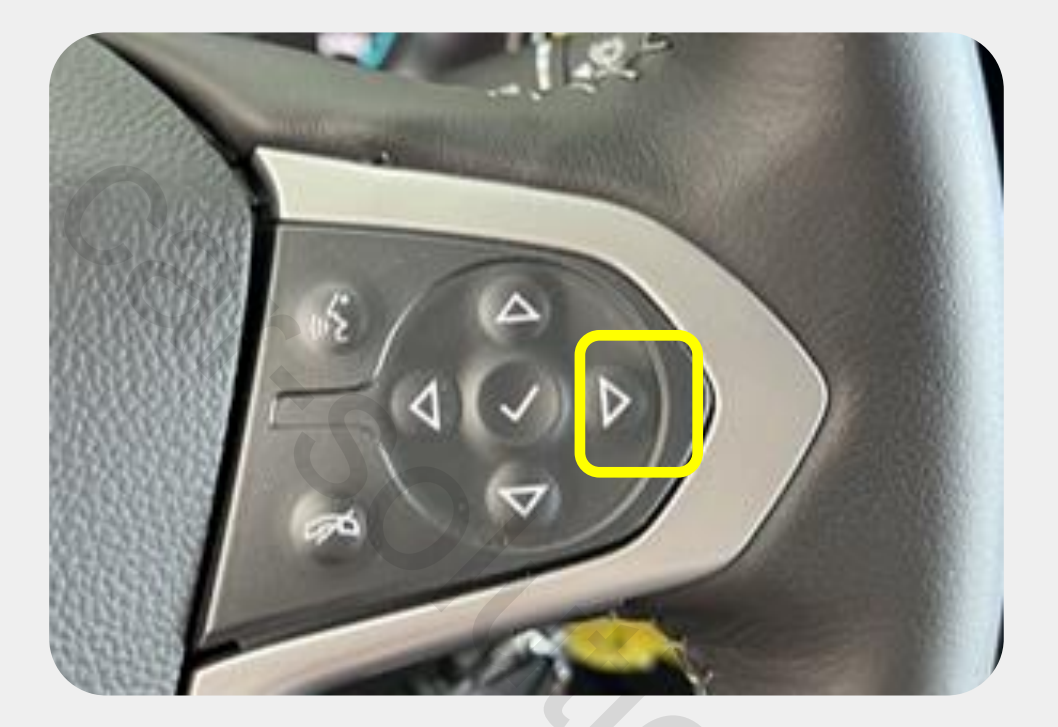

- Dip #8 set OFF
- Mode change with handle\_right arrow button
- Panel\_Home button doesn't support with Colorado

#### **QROIX** Connection by LVDS Input

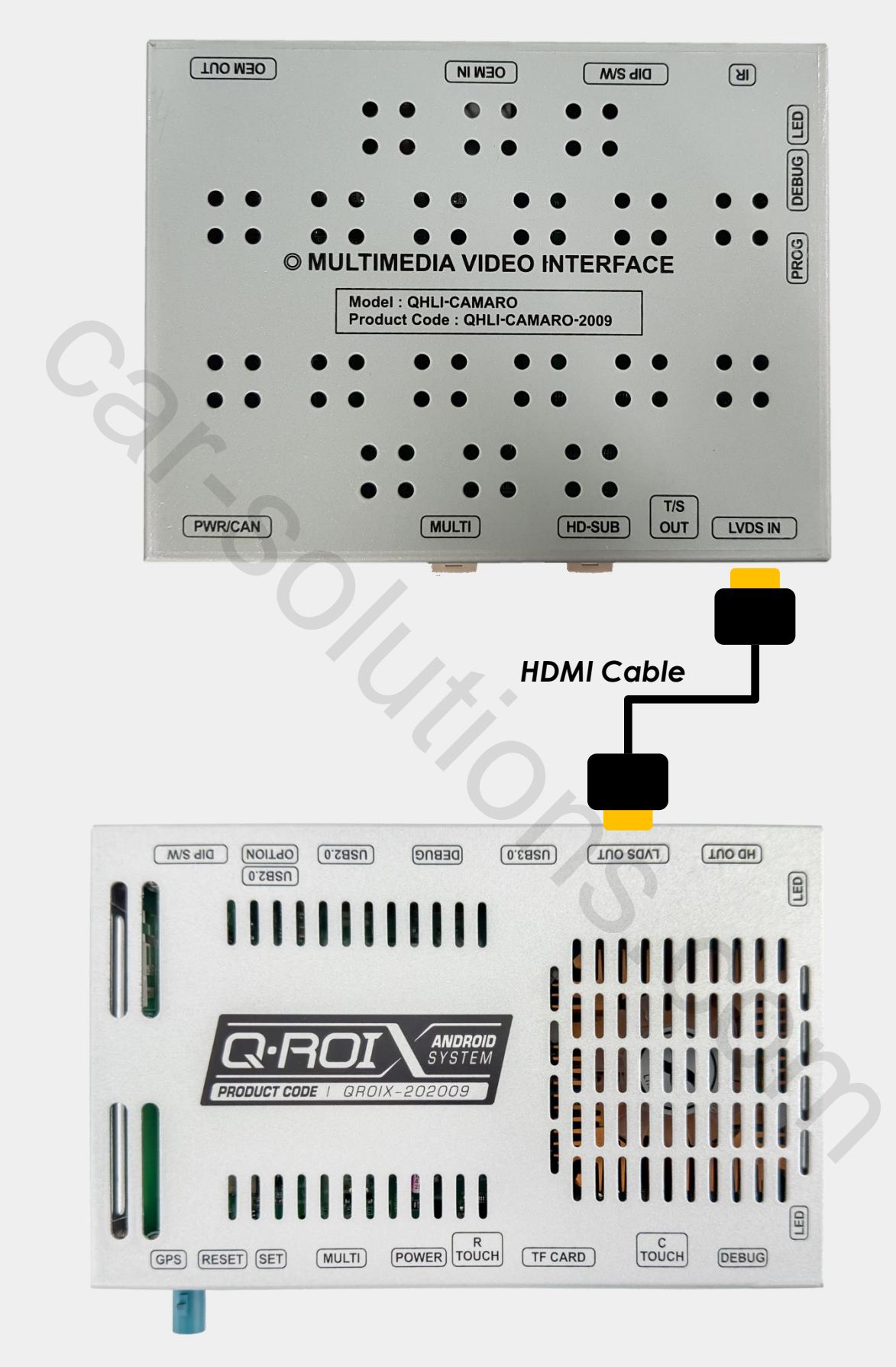

- Factory Settings -> FUNC -> LVDS MODEL : QROIX
- **QROIX power and audio cable connect to the car.** support@car-solutions.com car-solutions.com

#### **QDISPLAY Connection by LVDS Input**

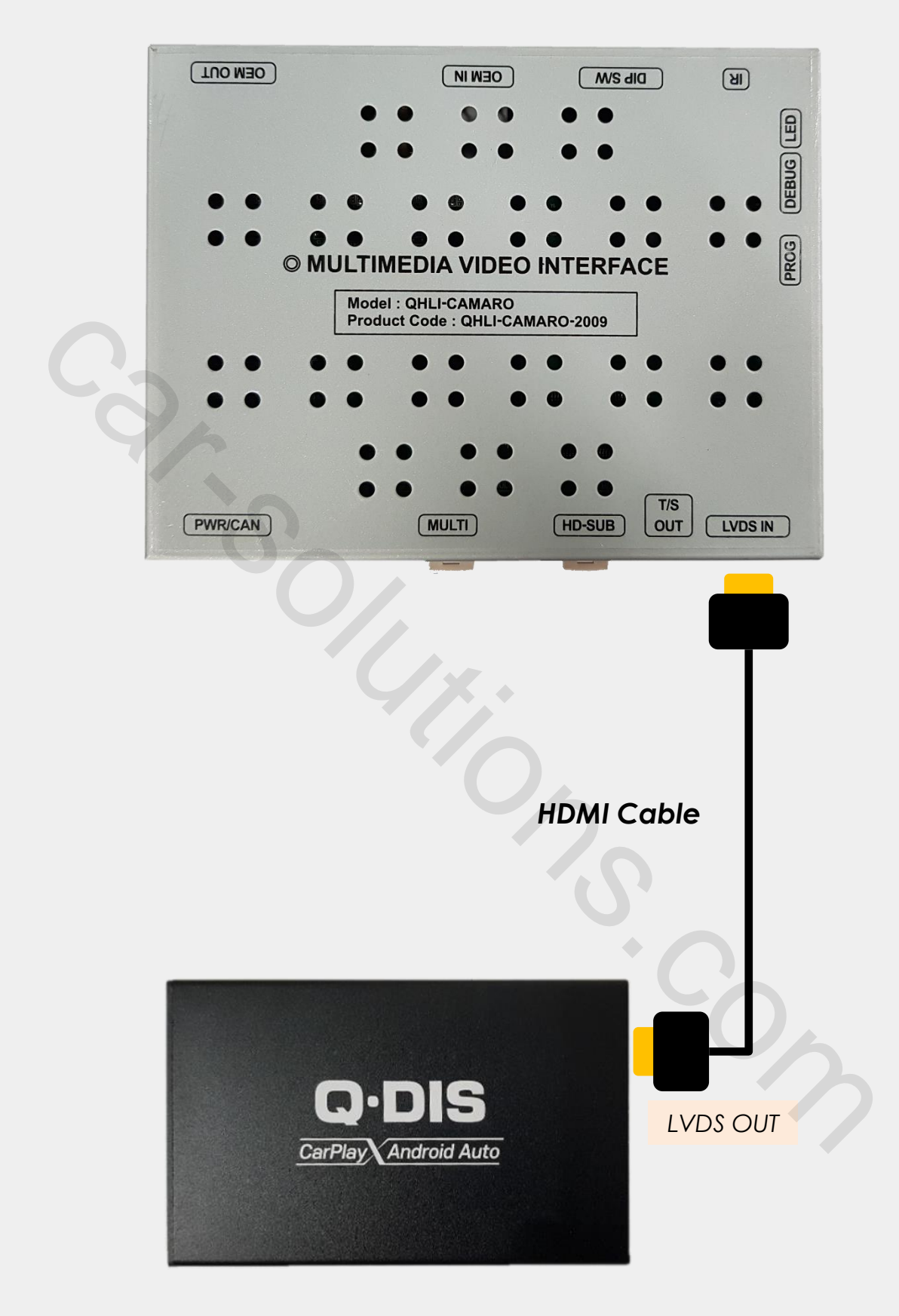

- Factory Settings -> FUNC -> LVDS MODEL : SE-CP
- QDISPLAY power and audio cable connect to the car.

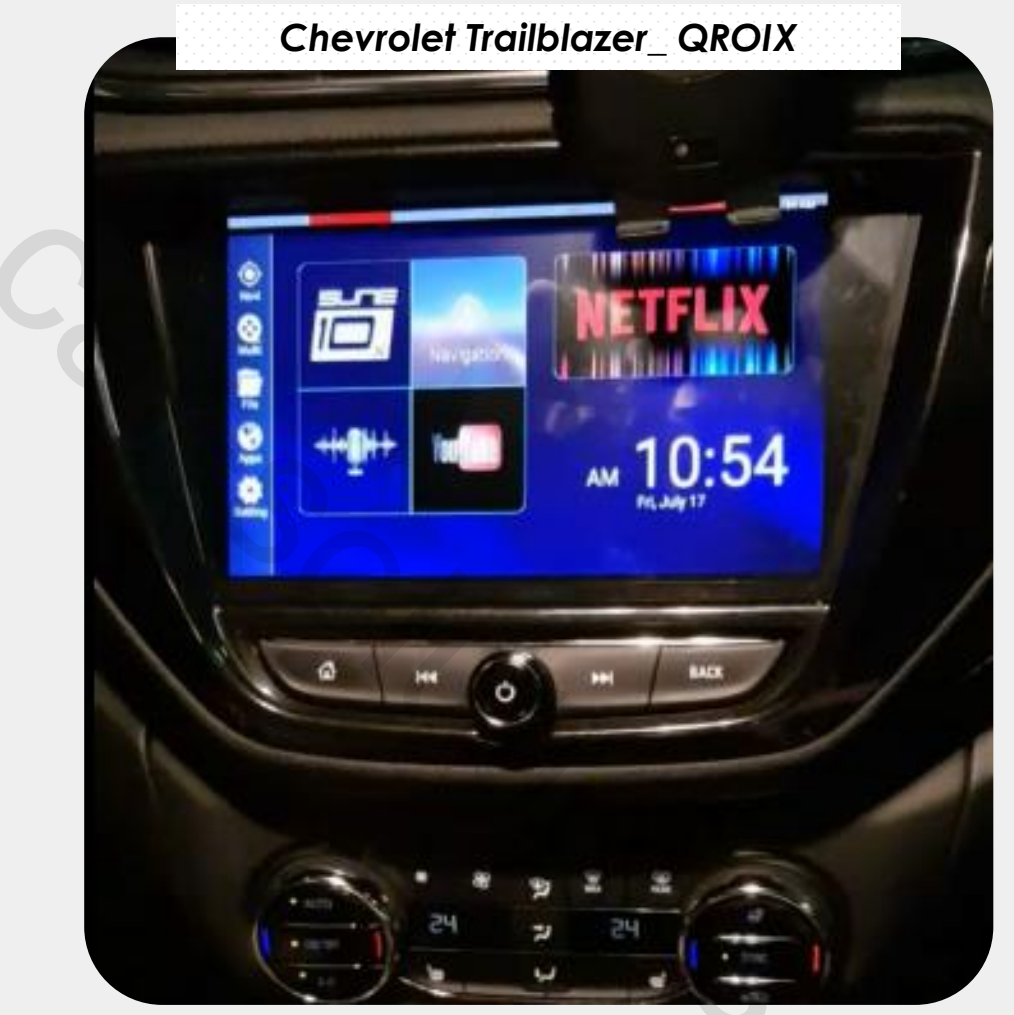

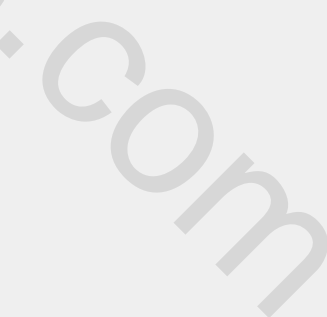

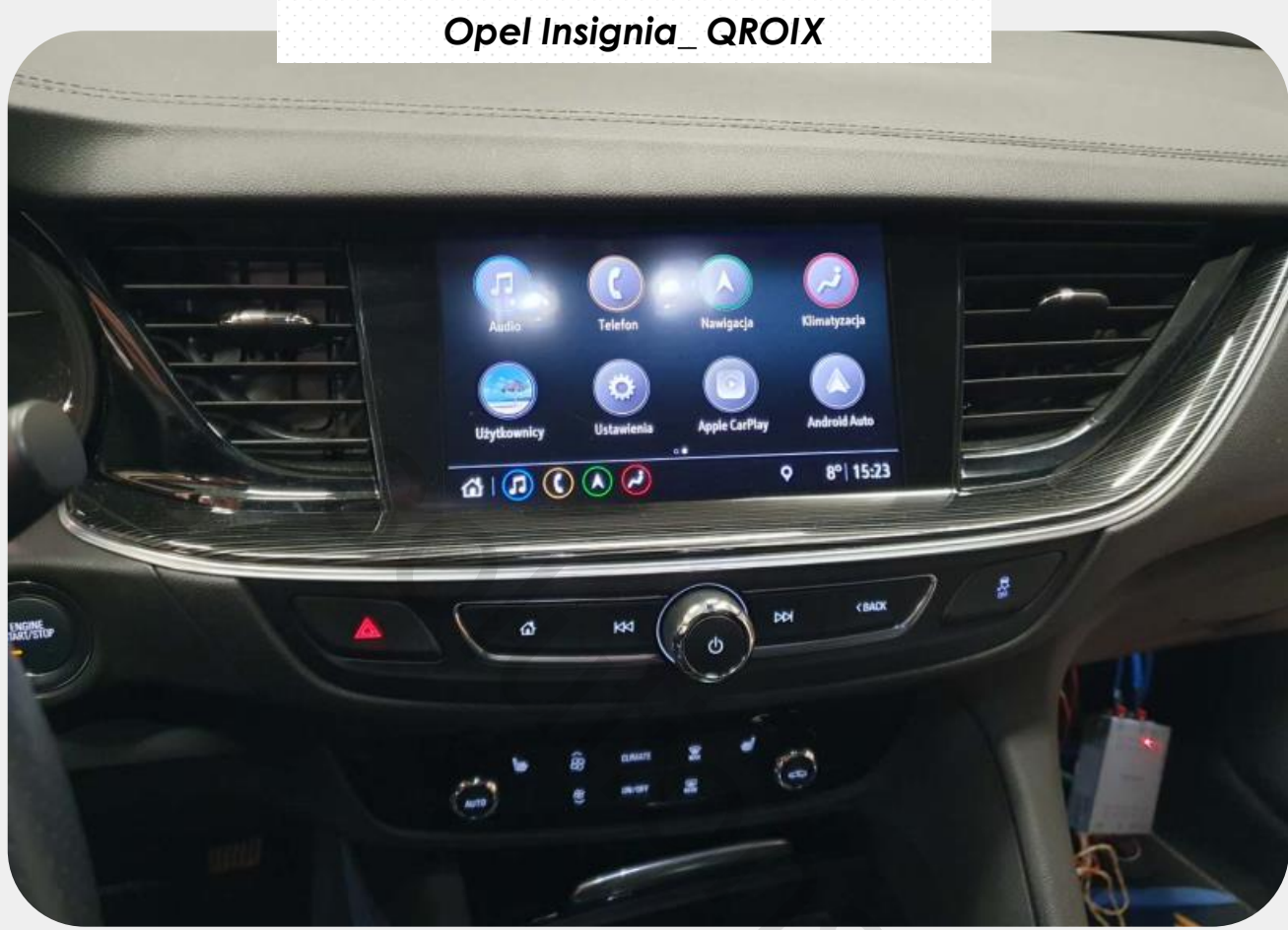

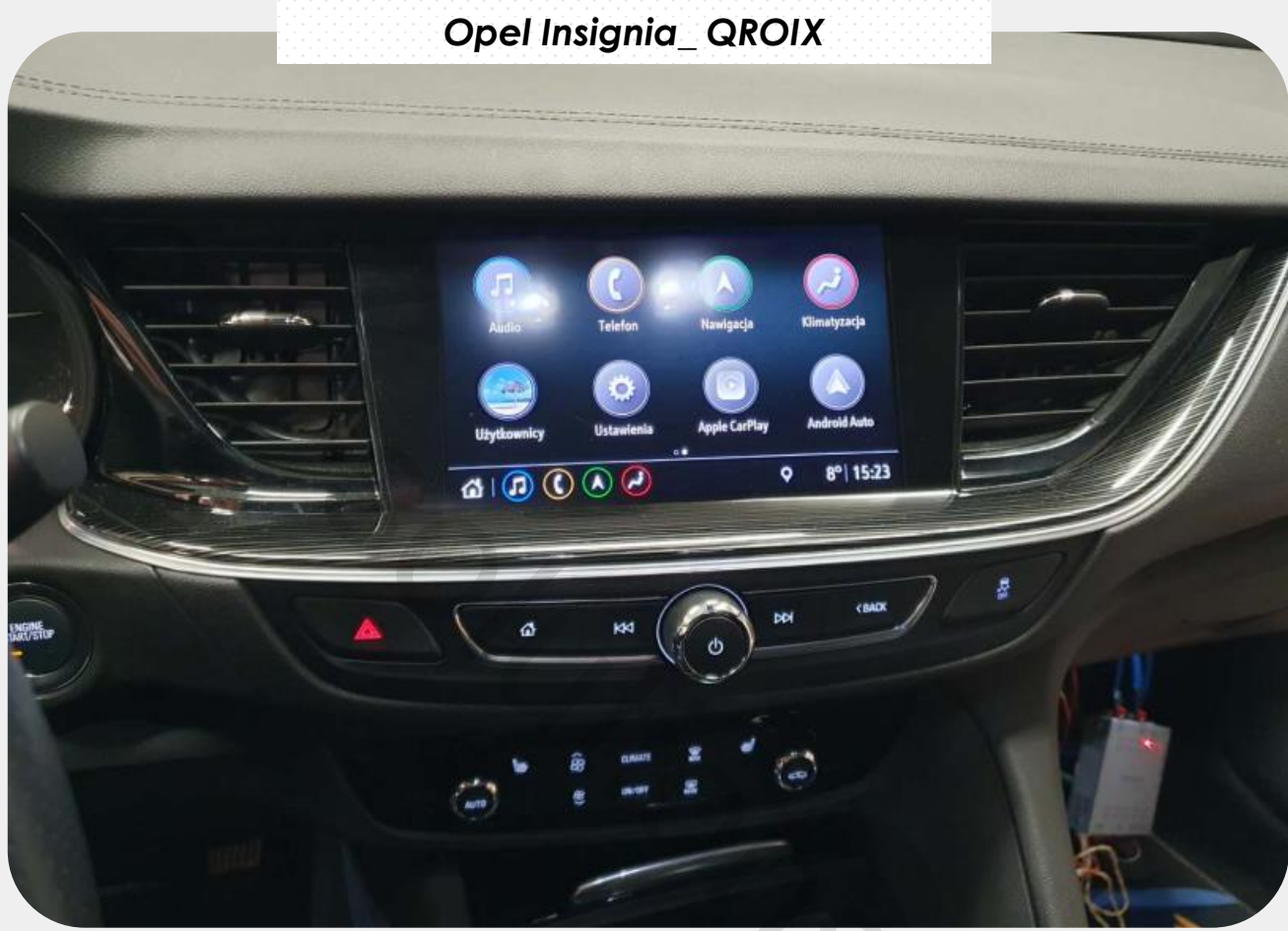

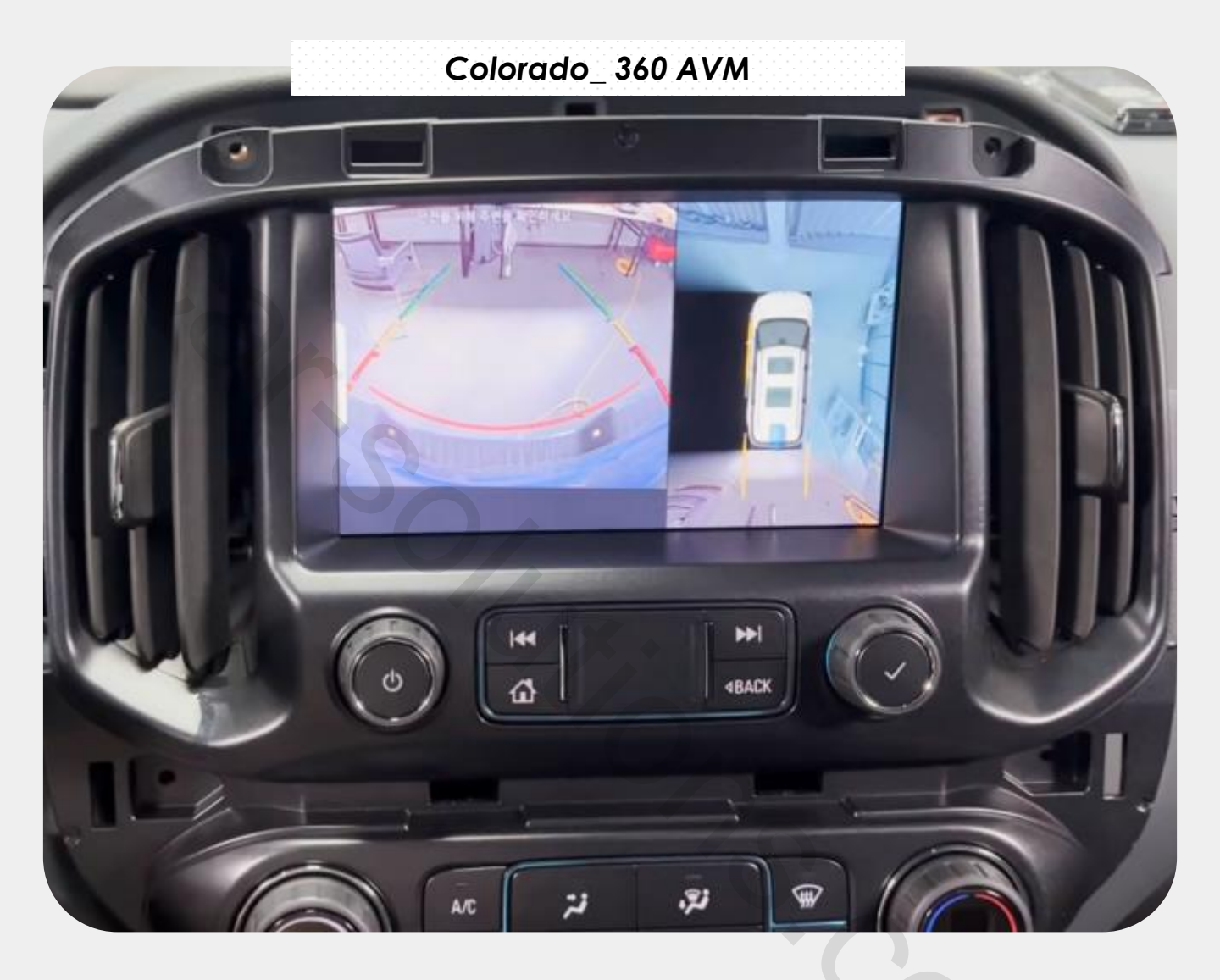

## **Power Cable Drawing**

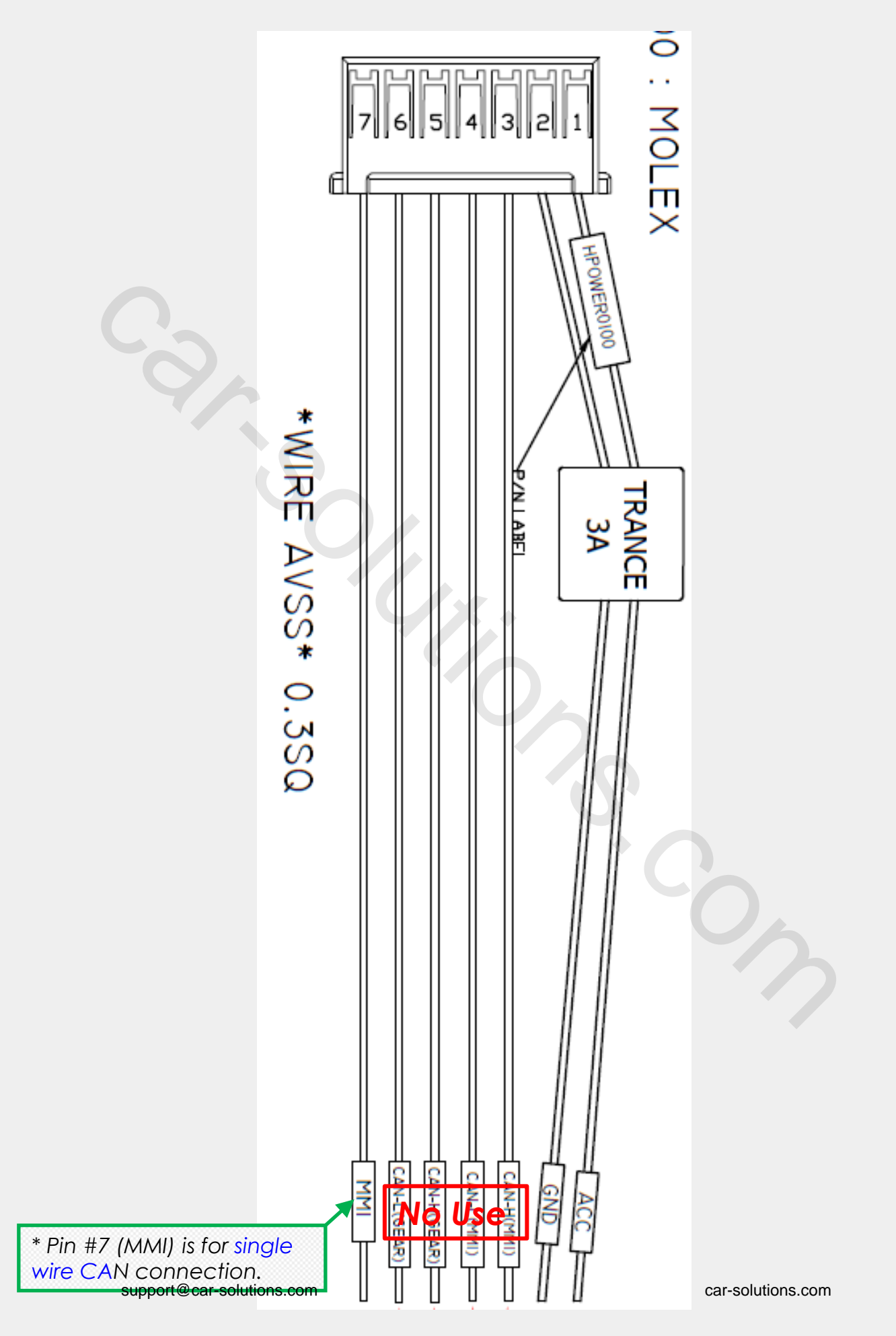

#### **AV Cable Drawing**

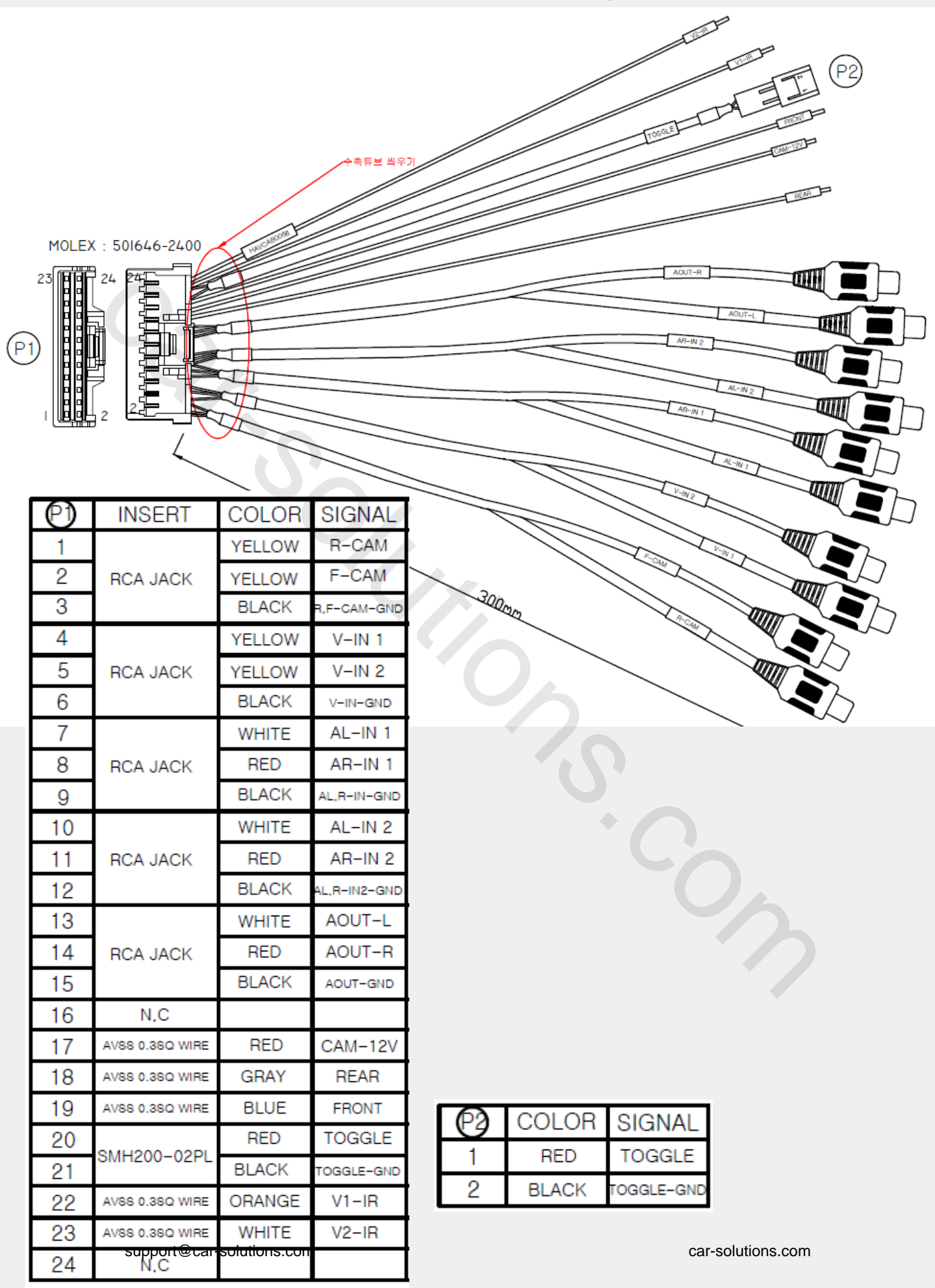

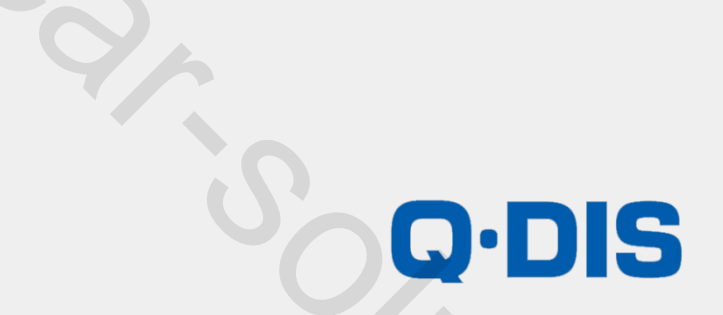

RM #404 4TH FLOOR, B-DONG, WOORIMLIONSVALLY, 371-28, GASAN-DONG, GEUMCHEON-GU, SEOUL, KOREA. TEL : 82-2-868-3627~9 | FAX : 82-2-2026-5987